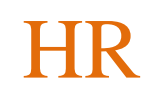

## RESIGNATION

| Sequence | Steps and Action                                |                               |                               |                              |                            |                           |               |
|----------|-------------------------------------------------|-------------------------------|-------------------------------|------------------------------|----------------------------|---------------------------|---------------|
| 1.       | Login:                                          |                               |                               |                              |                            |                           |               |
|          | Open the environment L                          | JRL                           |                               |                              |                            |                           |               |
|          | When the SCSDConnect asked for an additional lo | login page o<br>ogin, use the | opens, click t<br>login you u | the Single S<br>se to access | ign On Butto<br>O365.      | on. If you are            | 5             |
|          | Expected Results: User s                        | hould be log                  | iged in and t                 | he Home Pa                   | age should b               | e displayed.              |               |
|          | If you are not on Home                          | e Page, sele                  | ct 'Home' i                   | con 🗅                        |                            |                           |               |
| 2.       | Navigate to Me > Show                           | v More                        |                               |                              |                            |                           |               |
|          | Good morning. Hea                               | ther Willia                   | ums                           |                              |                            |                           | 1             |
|          | Good morning, fleather williams                 |                               |                               |                              |                            |                           |               |
|          | Me My Team My Client Group                      | s Benefits Admir              | nistration Works              | space Service                | Knowledge                  | Help Desk Ger             | n <b>&gt;</b> |
|          | QUICK ACTIONS                                   | APPS                          |                               |                              |                            |                           |               |
|          | Personal Details                                | £                             |                               | â                            |                            | ሰጽ                        |               |
|          | Additional Person Info                          | 습습습<br>Directory              | Journeys                      | Pay                          | Time and                   | Career and<br>Performance |               |
|          | Person Identifiers for External<br>Applications |                               |                               |                              |                            |                           |               |
|          | ldentification Info                             | Å                             | $\bigcirc$                    | Ĩ                            |                            | ٢                         |               |
|          | Contact Info                                    | Personal<br>Information       | Learning                      | Benefits                     | Opportunity<br>Marketplace | Web Clock                 |               |
|          | Hamily and Emergency Contacts                   |                               |                               |                              |                            |                           |               |
|          | Notification Settings                           | Roles and                     | Expenses                      | +                            |                            |                           |               |
|          | Document Records                                | Delegations                   |                               |                              |                            |                           |               |
|          | Show More                                       |                               |                               |                              |                            |                           |               |
|          |                                                 |                               |                               |                              |                            |                           |               |
|          | Expected Results: Quid                          | ck Actions v                  | vill display                  |                              |                            |                           |               |

## How to Guide HCM-29 Resignation

| Sequence | Steps and Action                                                                                                    |  |  |  |  |
|----------|----------------------------------------------------------------------------------------------------|--|--|--|--|
| 3.       | Navigate to Resign from Employment                                                                                                    |  |  |  |  |
|          | Employment                                                                                                    |  |  |  |  |
|          | Expected Results: Resignation screen will display                                                                                                    |  |  |  |  |
| 4.       | Click on toggle to add any comments or attachments, then click "Continue"                                                                                                    |  |  |  |  |
|          | Resign from Employment<br>Info to include<br>Heather Williams, Human Resources Business Operations Specialist                                                                                                    |  |  |  |  |
|          | Comments and attachments<br>Add additional comments and attachments<br>for approver.                                                                                                    |  |  |  |  |
|          | Expected Results: When and Why screen will display                                                                                                    |  |  |  |  |
| 5.       | Enter the date that you announced your resignation and the date that you are planning on resigning. Enter your reasoning and then click on "Continue"                                                                                                    |  |  |  |  |
|          | When and why<br>Heather Williams, Human Resources Business Operations Specialist                                                                                                    |  |  |  |  |
|          | Resignation Notification Date     Image: Control of the image: Control of the image: |  |  |  |  |
|          | What are you resigning from?  Work relationship                                                                                                    |  |  |  |  |
|          | Syracuse City School District                                                                                                    |  |  |  |  |
|          | Human Resources Business Operations Specialist                                                                                                    |  |  |  |  |
|          | Resignation Action<br>Resignation To accept another position outside SCSD                                                                                                    |  |  |  |  |
|          | Expected Results: Comments screen will display                                                                                                    |  |  |  |  |

| Sequence | Steps and Action                                                                                                    |
|----------|----------------------------------------------------------------------------------------------------|
| 6.       | Enter any comments or attachments that you would like to include. This is not mandatory, and you can click on "Submit" when finished. |
|          | Resign from Employment<br>Comments and attachments                                                                                    |
|          | Heather Williams, Human Resources Business Operations Specialist Comments                                                             |
|          |                                                                                                    |
|          | Drag and Drop                                                                                                    |
|          | URL Add URL                                                                                                    |
|          |                                                                                                    |
|          |                                                                                                    |
|          | Cancel Continue Submit                                                                                                    |
|          | Expected Results: Resignation went to HR for approval                                                                                 |
| 7.       | End of Procedure.                                                                                                    |